## Exporting a certificate into the Personal Store

Run MMC.exe, either by clicking the Start button and searching 'mmc' or through the Run Command. Go to File>Add or Remove Snap-ins and add the Certificates Snap-in for the Computer Account.

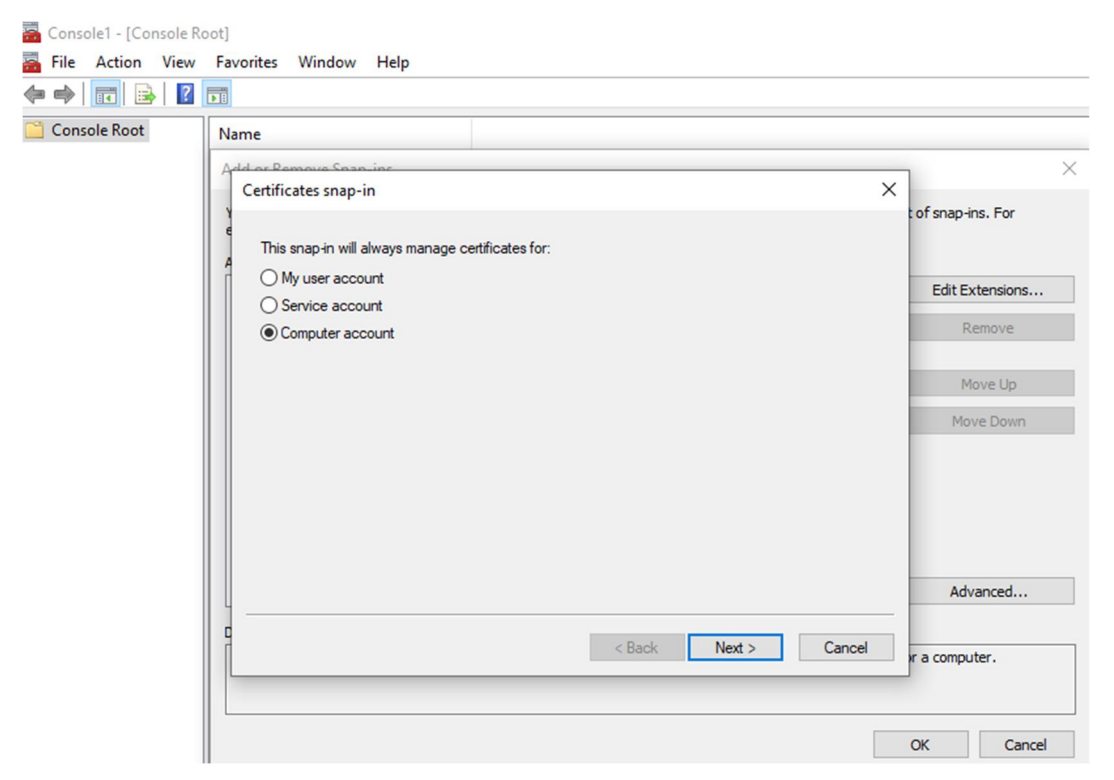

On the next screen, ensure Local Computer is selected and click Finish. Now expand the Certificates (Local Computer) tree on the left and select the Personal Store. Right-click on your certificate and select All Tasks>Export.

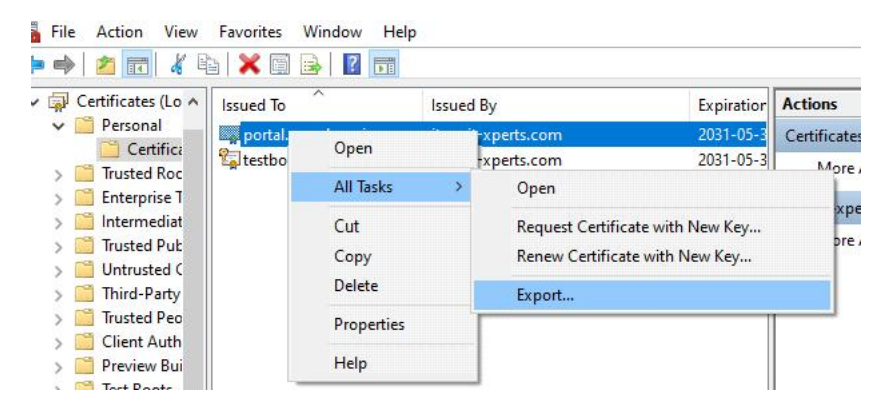

On the second screen of the wizard, ensure you select the option to export the private key.

|          |                                                                                                    | $\times$ |   |
|----------|----------------------------------------------------------------------------------------------------|----------|---|
| <i>←</i> | F Certificate Export Wizard                                                                                                    |          | i |
|          |                                                                                                    |          |   |
|          | Export Private Key                                                                                                    |          |   |
|          | You can choose to export the private key with the certificate.                                                                                |          |   |
|          |                                                                                                    |          |   |
|          | Private keys are password protected. If you want to export the private key with the<br>certificate, you must type a password on a later page. |          |   |
|          | Do you want to export the private key with the certificate?                                                                                   |          |   |
|          | • Yes, export the private key                                                                                                    |          |   |
|          | $\bigcirc$ No, do not export the private key                                                                                                  |          |   |
|          |                                                                                                    |          |   |
|          |                                                                                                    |          |   |
|          |                                                                                                    |          |   |
|          |                                                                                                    |          |   |
|          |                                                                                                    |          |   |
|          |                                                                                                    |          |   |
|          |                                                                                                    |          |   |
|          |                                                                                                    |          |   |
|          | Next Cance                                                                                                    | el       |   |

Accept the defaults on the following screen and on the screen after that, specify an export password and confirm it.

| Certificate Export                              | : Wizard                         |                                          |    |
|-------------------------------------------------|----------------------------------|------------------------------------------|----|
| Security<br>To maintain secu<br>using a passwor | urity, you must protect th<br>d. | e private key to a security principal or | Ъу |
| Group or use                                    | r names (recommended)            |                                          |    |
|                                                 |                                  | Add                                      |    |
|                                                 |                                  | Remove                                   |    |
|                                                 |                                  |                                          |    |
|                                                 |                                  |                                          |    |
|                                                 |                                  |                                          |    |
| Password:                                       |                                  |                                          |    |
| ••••                                            |                                  |                                          |    |
| Confirm pass                                    | word:                            |                                          |    |
| ••••                                            |                                  |                                          |    |
| Encryption: Tri                                 | pleDES-SHA1 $\vee$               |                                          |    |
|                                                 |                                  |                                          |    |
|                                                 |                                  |                                          |    |

Next, specify an export location, and click Finish on the following summary screen.

The certificate should now be exported in .pfx format.